| Side 920A • Tilk                             | nyt hjælpeforanstaltning                                                                                                    | til person med handicap                                                                                                    |  |  |
|----------------------------------------------|----------------------------------------------------------------------------------------------------|----------------------------------------------------------------------------------------------------|--|--|
| Hjælpeforanstaltning: Beskæftigelsesvederlag |                                                                                                    |                                                                                                    |  |  |
| Naviger frem til side<br>920                 | ALT + Q →920                                                                                                    |                                                                                                    |  |  |
| Søg personen frem                            | Søg personen frem så data er vist<br>i detailvisning på side 920A.                                                                                                    |                                                                                                    |  |  |
| Tilknyt<br>hjælpeforanstaltning              | Vælg knappen Tilføj ny<br>hjælpeforanstaltning<br>Side 920H åbnes.                                                                                                    | Tilføj ny hjælpeforanstaltning                                                                                               |  |  |
|                                              | Tvungne felte                                                                                                    | ۲<br>۱۹۹۰ (mod Dlå stierne)                                                                                                  |  |  |
| Vælg                                         | Vælg Hiælpeforanstaltning: ved                                                                                                    | 20D. (med Bla stjerne).                                                                                                    |  |  |
| Hjælpeforanstaltning                         | at klikke på listknappen. Der<br>åbnes en pop-up til valg af<br>Hjælpeforanstaltning.                                                                                                    | Hjælpeforanstaltning                                                                                                    |  |  |
|                                              | Valg Beskaftigelsesvederlag                                                                                                    |                                                                                                    |  |  |
| Indtast:<br>Startperiode<br>Slutperiode      | Indtast start og slut dato for<br>hjælpeforanstaltningen.                                                                                                    | Startperiode         10-10-2016         *           Slutperiode         31-12-2016         *                                 |  |  |
| Social Journal notat                         | Tilføj notat til<br>hjælpeforanstaltningen.<br>Klik på knappen Tilføj Notat.                                                                                                    | Tilføj notat                                                                                                    |  |  |
| Gem                                          | Gem det indtastede ved at klikke<br>på Anvend                                                                                                    | Anvend                                                                                                    |  |  |
| Ikke tvungne felter                          |                                                                                                    |                                                                                                    |  |  |
| Godkendt af                                  | Vælg en person der har godkendt<br>hjælpeforanstaltningen. Klik på<br>listknappen. Der åbnes en pop-up<br>til valg af person.<br><b>Vigtigt</b> : Feltet er ikke tvunget,<br>men bør altid udfyldes. | Godkendt af<br>Se evt.:<br>Huskeseddel_H_07E_1_Tilknyt_hjælpeforanst<br>altning_til_person_med_handicap_udvidet_si<br>de920A |  |  |
| Begrundelse                                  | Feltet er et fritekst felt og<br>udfyldes efter behov.                                                                                                    | Evt. begrundelse for hjælpemiddel                                                                                            |  |  |
| Bemærkning                                   | Feltet er et fritekst felt og<br>udfyldes efter behov.                                                                                                    | Bemærkning                                                                                                    |  |  |
| Udvalg                                       | Tilføj Udvalg hvis der har været et<br>udvalg involveret i bevillingen af<br>hjælpeforanstaltningen.                                                                                                 | Udvalg                                                                                                    |  |  |
| Foranstaltning                               | Her registreres satskategori, hvor<br>mange enheder (her:timer) og<br>hvor ofte der er bevilget støtte.                                                                                              |                                                                                                    |  |  |

|                      | Se udregning længere nede.      | Foranstaltning                                          |
|----------------------|---------------------------------|---------------------------------------------------------|
|                      |                                 | Satskategori Standard                                   |
|                      |                                 |                                                         |
|                      |                                 | Hvor ofte 25 time V                                     |
|                      |                                 | hver 1 uge 🗸                                            |
|                      |                                 |                                                         |
| Beregning            | Beregningen sker på baggrund af |                                                         |
|                      | Start-og slutdato, hvor mange   | Beregning 4875,00 Genberegn                             |
|                      | enheder (dage) og hvor ofte der |                                                         |
|                      | er bevilget støtte.             |                                                         |
| Beregning            |                                 | Se skærmbillede næste side.                             |
| Økonomi              | Udfyld felterne under økonomi.  |                                                         |
|                      |                                 | Bevilling Kr.                                           |
|                      |                                 | Bevilling sendt til udv/sagsbeh/faggr. Dato: 01-08-2016 |
|                      |                                 | Bevilling sendt til videre beh. Dato: 01-09-2016        |
|                      |                                 | Bevilling godkendt. Dato: 20-09-2016                    |
|                      |                                 |                                                         |
| Gem                  | Klik på Anvend for at gemme og  |                                                         |
| hjælpeforanstaltning | vurder resultatet.              | Anvend                                                  |
| Version 5.0          | Dato: 14.06.2017/MBL            | KIMIK iT                                                |

## Den færdigoprettede hjælpeforanstaltning: Beskæftigelsesvederlag

| Hijebpeforanstaltning Beskoeftigeleeswederlag - Gronland Institution Institution Institutio Institutio                                                                                                    | Handicap Hjælpeforanstaltning                                                   |                                                                                                    |  |  |  |
|----------------------------------------------------------------------------------------------------|---------------------------------------------------------------------------------|----------------------------------------------------------------------------------------------------|--|--|--|
| astiation i Nutstill Startperiode 01-01-2017 Redger Shtperiode 01-01-2017 Redger Bergering Constraints and the start of the start of th                                                                                                    | Hjælpeforanstaltning                                                            | Beskæftigelsesvederlag - Grønland                                                                    |  |  |  |
| Startperiode hjelpeforanstaltnigen er<br>bevilget-DSS: Skal genbevilger Neet år,<br>hvorfor slutdato er 31.12 åååå<br>ML - Mina B. Laursen<br>ML - Mina B. Laursen<br>ML - | Institution                                                                     | Nulstil                                                                                              |  |  |  |
| Surperiode 31-12/2017 Rediger berufert and genbevilger how ar, hvort ar, hvort ar, hvo                                                                                                    | Startperiode                                                                    | 01-01-2017                                                                                           |  |  |  |
| Godkendt af       ML - Minna B. Laursen       Notor stutdato er 31.12.3333         Ext. begrundelse for hjælpemiddel       Image: Stutdato er 31.12.3333         Bemærkning       Image: Stutdato er 31.12.3333         Notater       12.06.2017 14:39.472         Stater       12.06.2017 14:39.472         Tillej notat       Bengening Kr.         Stater       11700.00         Genberegn       Image: Standazd         Voksne       17         Hashdelse Oprettet af Oprettet af Oppe: Standazd is the oppe: Standazd is the oppe: S                                                                                                    | Slutperiode                                                                     | 31-12-2017 Rediger bevilget. OBS: Skal genbevilger hvert år,                                         |  |  |  |
| Serv. begrundelse for hjælpemiddel         Bemærkning         Oprettet       Emne       Kategori       Hændelse       Oprettet af         Sotater       12-06-2017 14:39:47       bevilling beskæftigelsesvederlag       Handicapområdet       Sygdom       mil       12-06-2017         Beregning Kr.       11700.00       Genberegn       it       it       2-06-2017         Gdelser Kr.       Type       Regnskabsår       Kontonummer       Budget Total       Budget Samlet Total       Forbrug Total         Satskategori       Standard       Voksne       17       4815603103       0,00       0,00       0,00         Satskategori       Standard       Visne       Disse to felter viser hvor mange enheder og hvilken enhed. Her: 15 timer.       Hvor ofte       15       vime       mehden skal gentages. Her: 1 gang pr. uge       Oksnomi         Voksne konto       Nulstit       Nulstit       Nulstit       Nulstit       Kontonummer of anvendes ved denne her hjælpeforanstaltning nå de t er en voksen der modtager beskerdingelseevoderlag. Kontonummer of allegt at opæstningen for hjælpeforanstaltningen.       Kontonummer er alledt at opæstningen for hjælpeforanstaltningen for hjælpeforanstaltningen.         Afledt kontonr. for børn       Attotal       Nulstit       Kontonummer er alledt at opæstningen for hjælpeforanstaltningen.                                                                                                    | Godkendt af                                                                     | MIL - Minna B. Laursen                                                                               |  |  |  |
| Bemærkning       Opretfet       Emme       Kategori       Hændelse       Opretfet af       Opretfet dato         Notater       12-06-2017       14:39:47       bevilling beskæftigelsesvederlag       Handicapområdet       Sygdom       mil       12-06-2017         Tiffej notat       Beregning Kr.       11700,00       Genberegn       Item viser       Item viser                                                                                                    | Evt. begrundelse for hjælpemiddel                                               | <u></u>                                                                                              |  |  |  |
| Opretitet       Emme       Kategori       Hændelse       Opretitet af       Opretitet dato         Notater       12-06-2017 14:39:47       bevilling beskæftigelsesvederlag       Handicapområdet       Sygdom       mil       12-06-2017         Tilfig notat       11700.00       Genberegn       mil       12-06-2017       12-06-2017         delser Kr.       Type       Regeskabsår       Kontonummer       Badget Total       Badget Samlet Total       Forbrug Total         Voksne       17       4815603103       0,00       0,00       0,00       0,00         Jdvalg               Foranstaltning       Disse to felter viser hvor mange enheder og hvilken enhed. Her: 15 timer.            Note       15       time              Notes konto       Enheden skal gentages. Her: 1 gang pr. uge             Voksne konto        Nutstil              Afledt kontonr. for voksne       4815603103               Børn konto        Nutstil         <                                                                                                    | Bemærkning                                                                      |                                                                                                    |  |  |  |
| Notater 12-06-2017 14:39:47 bevilling beskæftigelsesvederlag Handicapområdet Sygdom mil 12-06-2017<br>Tilføj notat<br>Beregning Kr. 11700,00 Genberegn<br>Ydelser Kr. 11700,00 Genberegn<br>Ydelser Kr. 11700,00 Genberegn<br>Voksne 17 4815603103 0,00 0,00 0,00 0,00<br>Udvalg<br>Foranstaltning<br>Foranstaltning<br>Satskategori Standard<br>hver 1 uge<br>Disse to felter viser hvor mange enheder og hvilken<br>enheden skal gentages. Her: 1 gang pr. uge<br>Økonomi<br>Voksne konto<br>Konto (Standard)<br>Afledt kontour. for voksne 4815603103<br>Børn konto<br>Konto (Børn)<br>Afledt kontour. for børn<br>4815603101                                                                                                    |                                                                                 | Oprettet         Emne         Kategori         Hændelse         Oprettet af         Oprettet dato    |  |  |  |
| Tilføj notat         Beregning Kr.       11700,00         Genberegn         Videlser Kr.       Voksne         Voksne       17         4815603103       0,00       0,00         John       Disse to felter viser hvor mange enheder og hvilken<br>enhed. Her: 15 timer.         Hvor ofte       15       time v         hver       1       uge v         Okonomi       Oisse to felter viser hvor mange gange<br>enheden skal gentages. Her: 1 gang pr. uge         Økonomi       Nutstil         Afledt kontour. for voksne       4815603103         Børn konto          Konto (Børn)          Nutstil       Afledt kontour, for børn         Afledt kontour, for børn       4815603101                                                                                                    | Notater                                                                         | 12-06-2017 14:39:47 bevilling beskæftigelsesvederlag Handicapområdet Sygdom mil 12-06-2017           |  |  |  |
| Beregning Kr.       11700.00       Genberegn         Ydelser Kr.       Type       Regaskabsår       Kontonummer       Budget Total       Budget Samlet Total       Forbrug Total         Vdelser Kr.       Voksne       17       4815603103       0,00       0,00       0,00         Udvalg <ul> <li>Foranstaltning</li> <li>Standard</li> <li>Uime</li> <li>Disse to felter viser hvor mange enheder og hvilken enhed. Her: 15 timer.</li> <li>Hvor ofte</li> <li>15</li> <li>time</li> <li>Disse to felter viser hvor mange gange enheden skal gentages. Her: 1 gang pr. uge</li> <li>Økonomi</li> <li>Voksne konto</li> <li>Konto (Standard)</li> <li>Nulstil</li> <li>Afledt kontour. for voksne</li> <li>4815603103</li> <li>Wiser</li> <li>Nulstil</li> <li>Afledt kontour. for born</li> <li>4815603101</li> <li>Nulstil</li> <li>Afledt kontour. for born</li> <li>4815603101</li> <li>Nulstil</li> <li>Afledt kontour. for born</li> <li>4815603101</li> <li>Nulstil</li> <li>Afledt kontour. for born</li> <li>4815603101</li> <li>Nulstil</li> <li>Afledt kontour. for born</li> <li>4815603101</li> <li>Nulstil</li> <li>Afledt kontour. for born</li> <li>4815603101</li> <li>Mulstil</li> <li>Afledt kontour. for born</li> <li>4815603101</li> <li>Mulstil</li> <li>Afledt kontour. for born</li> <li>4815603101</li> <li>Konto (Bern)</li> <li>Nulstil</li> <li>Afledt kontour. for born</li> <li>4815603101</li> <li>Konto (Bern)</li> <li>Konto (Bern)</li> <li>Konto (Bern)</li> <li>Konto (Bern)</li> <li>Konto (Bern)</li> <li>Kon</li></ul>                                                                                                    |                                                                                 | Tilføj notat                                                                                         |  |  |  |
| Yielser Kr.       Type       Regnskabsår       Kontonummer       Budget Total       Budget Samlet Total       Forbrug Total         Voksne       17       4815603103       0,00       0,00       0,00       0,00         Udvalg       ~                                                                                                    | Beregning Kr.                                                                   | 11700,00 Genberegn                                                                                   |  |  |  |
| Udvalg       Image: Constant of the state of the state o                                                                                                    | Ydelser Kr.                                                                     | TypeRegnskabsårKontonummerBudget TotalBudget Samlet TotalForbrug TotalVoksne1748156031030,000,000,00 |  |  |  |
| Foranstaltning   Satskategori   Standard      Hvor ofte   15   time   Disse to felter viser hvor mange enheder og hvilken enhed. Her: 15 timer.   hver   1   uge   Økonomi   Voksne konto   Konto (Standard)   Afledt kontonr. for voksne   4815603103   Børn konto   Konto (Bern)   Afledt kontonr. for børn   4815603101   Constant of the set of the set                                                                                                    | Udvalg                                                                          |                                                                                                    |  |  |  |
| Satskategori Standard     Hvor ofte 15     time     hver     1   uge <b>Standard Weild Mathematic Mathematic Math</b>                                                                                                    | Foranstaltning                                                                  | Disse to felter viser hvor mange enheder og hvilken<br>enhed. Her: 15 timer.                         |  |  |  |
| Hvor ofte       15       time v         hver       1       uge v       Disse to felter viser hvor mange gange enheden skal gentages. Her: 1 gang pr. uge         Økonomi       Voksne konto       Enheden skal gentages. Her: 1 gang pr. uge         Voksne konto       Konto (Standard)          Afledt kontonr. for voksne       4815603103       Viser det kontonummer der anvendes ved denne her hjælpeforanstaltning når det er en voksen der modtager beskæftigelsesvederlag.         Børn konto        Nulstil         Afledt kontonr. for børn       4815603101                                                                                                    | Satskategori Standard V                                                         |                                                                                                    |  |  |  |
| hver       1       uge       Disse to felter viser hvor mange gange<br>enheden skal gentages. Her: 1 gang pr. uge         Økonomi       Voksne konto         Voksne konto       Nulstii         Afledt kontonr. for voksne       4815603103         Børn konto       Konto (Børn)         Afledt kontonr. for børn       4815603101                                                                                                    | Hvor ofte 15                                                                    |                                                                                                    |  |  |  |
| Økonomi         Voksne konto         Konto (Standard)         Afledt kontonr. for voksne         4815603103         Økonomi         Viser det kontonummer der anvendes ved denne her<br>hjælpeforanstaltning når det er en voksen der modtager<br>beskæftigelsesvederlag.<br>Konto (Børn)         Afledt kontonr. for børn         4815603101                                                                                                    | hver 1                                                                          | uge V Disse to felter viser hvor mange gange<br>enheden skal gentages. Her: 1 gang pr. uge           |  |  |  |
| Konto (Standard)       Nulstil         Afledt kontonr. for voksne       4815603103         Anvendt kontonr. for voksne       4815603103         Børn konto       Konto (Børn)         Konto (Børn)       Nulstil                                                                                                    | Økonomi<br>Voksne konto                                                         |                                                                                                    |  |  |  |
| Afledt kontonr. for voksne       4815603103         Anvendt kontonr. for voksne       4815603103         Børn konto       Halfedt kontonr. for børn         Afledt kontonr. for børn       4815603101                                                                                                    | Konto (Standard)                                                                | Nulstil                                                                                              |  |  |  |
| Anvendt kontonr. for voksne 4815603103                                                                                                    | Afledt kontonr. for voksne                                                      | 5603103 Viser det kontonummer der anvendes ved denne her                                             |  |  |  |
| Børn konto Konto (Børn) Afledt kontonr. for børn 4815603101                                                                                                    | Anvendt kontonur, for voksne 4815603103                                         |                                                                                                    |  |  |  |
| Afledt kontonr. for børn     4815603101                                                                                                    | Perer kente Deskærtigelsesvederlag.<br>Kontonummer er afledt at opsætningen for |                                                                                                    |  |  |  |
| Afledt kontonr. for børn 4815603101                                                                                                    | Konto (Børn)                                                                    | hjælpeforanstaltningen.                                                                              |  |  |  |
|                                                                                                    | Afledt kontonr, for børn                                                        |                                                                                                    |  |  |  |
| Anvendt kontonr, for børn 4815603101                                                                                                    | Anvendt kontonr, for bern 491560                                                | 13101                                                                                                |  |  |  |

Udregning: Beskæftigelsesvederlag bevilges pr. time med en forud fastsat takst. Satsen er : 15,- kr pr. time.

Der er bevilget Beskæftigelsesvederlag med 15 timer om ugen i perioden 01-01-2017-31-12-2017.

| Handicap Hjælpeforanstaltning     |                                                                                            |  |  |
|-----------------------------------|--------------------------------------------------------------------------------------------|--|--|
| Hjælpeforanstaltning              | Beskæftigelsesvederlag - Grønland                                                          |  |  |
| Institution                       | Nulstil                                                                                    |  |  |
| Startperiode                      | 01-01-2017                                                                                 |  |  |
| Slutperiode                       | 31-12-2017 Rediger                                                                         |  |  |
| Godkendt af                       | MIL - Minna B. Laursen                                                                     |  |  |
|                                   | 15 timer om ugen                                                                           |  |  |
| Evt. begrundelse for hjælpemiddel |                                                                                            |  |  |
|                                   |                                                                                            |  |  |
| Bemærkning                        | <b>^</b>                                                                                   |  |  |
|                                   | ↓                                                                                          |  |  |
|                                   |                                                                                            |  |  |
|                                   | Oprettet Emne Kategori Hændelse Oprettet af Oprettet dato                                  |  |  |
| Notater                           | 12-06-2017 14:39:47 bevilling beskæftigelsesvederlag Handicapområdet Sygdom mil 12-06-2017 |  |  |
|                                   | Tilføj notat                                                                               |  |  |
| Beregning Kr.                     | 11700,00 Genberegn                                                                         |  |  |
| Ydelser Kr.                       | Type Regnskabsår Kontonummer Budget Total Budget Samlet Total Forbrug Total                |  |  |
|                                   | Voksne 17 4815603103 0,00 0,00 0,00                                                        |  |  |
| Udvalg                            | ✓                                                                                          |  |  |
| Foranstaltning                    |                                                                                            |  |  |
| Satskategori Standard V           |                                                                                            |  |  |
| Hvor ofte 65                      | time V                                                                                     |  |  |
| hver 1                            | måned V                                                                                    |  |  |

Beskæftigelsesvederlag kan også registreres som timeantal pr. måned:

Udregning: Beskæftigelsesvederlag bevilges pr. time med en forud fastsat takst. Satsen er : 15,- kr pr. time.

Der er bevilget Beskæftigelsesvederlag 15 timer om ugen, hvilket svarer til timer om måneden i perioden 01-01-2017-31-12-2017.